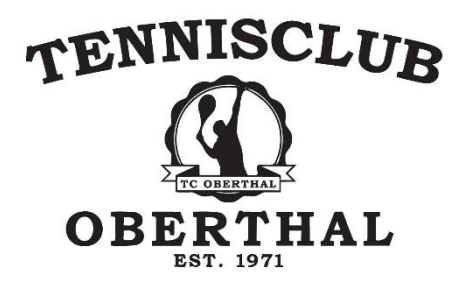

# Anleitung Buchungssystem

## https://buchung.tc-oberthal.de

|                        | Oberthal<br>okingsystem<br>Argedrieber von es-3 Buchungesystem |                            | 6 / 168 /                 | Statebricke Buchung States & Bifer & Bifer of<br>06854 / 12.66 States Universe Platze | 🖬 Unsere Internationale 🥌 Gefäll Shreen unser Angebot? |
|------------------------|----------------------------------------------------------------|----------------------------|---------------------------|---------------------------------------------------------------------------------------|--------------------------------------------------------|
| Heute                  | m 61.10.2022                                                   |                            | 맞추고 말감고 있는                | Um Pistze zu buchen,<br>● <u>reconformen Sie auch bitte</u> Sie sich an               | E-Hall Adresse                                         |
|                        | Samstag<br>1. Oknober 2022                                     | Sonntag<br>2. Oktober 2022 | Hentag<br>3. Oktober 2022 | Dienstag<br>4. Oktober 2022                                                           | Hittwoch<br>5. Oktober 2022                            |
| Platz                  | Halle                                                          | Halle                      | Malle                     | Halle                                                                                 | Halle                                                  |
| 08:00<br>bis 09:00 the | Rei                                                            | Frei                       | Frei                      | Feai                                                                                  | Frei                                                   |
| 09:00<br>bis 10:00 uhr | Ini                                                            | Abo                        | Prei                      | Prei                                                                                  | Proj.                                                  |
| 10:00<br>bis 11:00 ubr | Abo                                                            | Abo                        | Trei                      | Trei                                                                                  | trai                                                   |
| 11:00<br>No 12:00 Uhr  | Abo                                                            | Alex                       | Frei                      | Frei                                                                                  | Fraji                                                  |
| 12:00<br>bis 13:00 uhr | Abo                                                            | Alee                       | Frei                      | Frei                                                                                  | Frai                                                   |
| 13:00<br>bis 14:00 Uhr | Abo                                                            | Prei                       | Abo                       | Feai                                                                                  | Fai                                                    |
| 14:00<br>bis 15:00 Uhr | Abo                                                            | Prei                       | Prei                      | Abe                                                                                   | Fraj                                                   |
| 15:00<br>bis 16:00 the | Abo                                                            | Trei                       | Abre                      | Abe                                                                                   | Abo                                                    |
| 16:00<br>bis 17:00 Uhr | Abo                                                            | Pai                        | Abo                       | Abo                                                                                   | Abo                                                    |
| 17:00<br>bis 18:00 uhr | Abo                                                            | Abo                        | Abo                       | Abo                                                                                   | Abo                                                    |
| 18:00<br>bis 19:00 ubr | Abo                                                            | Abo                        | Abe                       | Abe                                                                                   | Abo                                                    |
| 19:00<br>bis 20:00 Uhr | Abo                                                            | Frei                       | Ale                       | Abo                                                                                   | Abo                                                    |
| 20:00<br>bis 21:00 ubr | Prei                                                           | Prei                       | Ale                       | Abo                                                                                   | Abo                                                    |
| 21:00<br>Hs 22:00 Uhr  | Pai                                                            | Prei                       | Abo<br>Frei               | Abo                                                                                   | Fail                                                   |
| Platz                  | Halle                                                          | Halle                      | Halle                     | Halle                                                                                 | Halle                                                  |
|                        | Samstag<br>1. Oktober 2022                                     | Sonnteg<br>2. Oktober 2022 | Montag<br>3. Oktober 2022 | Dierstag<br>4. Cictober 2022                                                          | Mittwoch<br>5. Cictober 2022                           |

Das neue Buchungssystem gibt euch einen direkten Überblick über die verbuchten und freien Stunden. Über die Kalenderfunktion kannst du den Kalenderausschnitt frei wählen.

Zur Buchung einzelner Stunden musst du dich für das neue Buchungssystem auch neu registrieren. Das bisherige Buchungssystem wird ab dem 01.10. abgeschaltet und es erfolgt **keine** Übernahme der Benutzer.

#### **Registrierung**

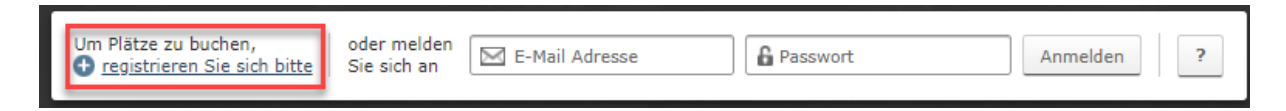

Anschließend musst du nur noch den beschriebenen Schritten folgen und deine Daten vervollständigen, die Datenschutzerklärung annehmen und den Button "Registrierung abschließen" drücken.

Dein Passwort muss mindestens 4 Zeichen lang sein !

| Registrierung                                                                                                    |                                                                                    |                                             |                                          |  |  |  |  |
|----------------------------------------------------------------------------------------------------|------------------------------------------------------------------------------------|---------------------------------------------|------------------------------------------|--|--|--|--|
| Willkommen zu unserem Bookingsystem                                                                                                    |                                                                                    |                                             |                                          |  |  |  |  |
| Sie haben es sicher schon vermutet: Um unser Angebot nutzen zu können, also um freie Plätze online buchen zu können, müssen Sie sich vorher ein eigenes<br>Benutzerkonto auf Ihren Namen und Ihre E-Mail Adresse erstellen. Die Registrierung ist natürlich kostenlos und unverbindlich. |                                                                                    |                                             |                                          |  |  |  |  |
|                                                                                                    | 1 Zugangsdaten                                                                     | 2                                           | Persönliche Angaben                      |  |  |  |  |
| 🖂 E-Mail Adresse                                                                                                    | torsten.laub@orbis.de                                                              | Anrede                                      | Herr V                                   |  |  |  |  |
|                                                                                                    | Hiermit melden Sie sich an                                                         | Vor- & Nachname                             | Toreten Laub?                            |  |  |  |  |
|                                                                                                    | torsten.laub@orbis.de                                                              | vor- & Nachhame                             |                                          |  |  |  |  |
|                                                                                                    | Bitte geben Sie Ihre E-Mail Adresse zum<br>Schutz gegen Tippfehler noch einmal ein | Straße und Hausnummer                       |                                          |  |  |  |  |
| 0 Deserved                                                                                                    |                                                                                    | Postleitzahl & Ort                          | ····                                     |  |  |  |  |
| Passwort                                                                                                    | Ihr Passwort wird sicher verschlüsselt                                             |                                             |                                          |  |  |  |  |
|                                                                                                    |                                                                                    | Telefonnummer                               | ····<br>Wird benötigt, damit wir Sie bei |  |  |  |  |
|                                                                                                    | Bitte geben Sie Ihr Passwort zum                                                   |                                             | Buchungsänderungen informieren können    |  |  |  |  |
|                                                                                                    | Schutz gegen Tippfehler noch einmal ein                                            |                                             |                                          |  |  |  |  |
|                                                                                                    | Ich habe die Datenso                                                               | hutzerklärung gelesen und akzentiere g      | liece                                    |  |  |  |  |
|                                                                                                    |                                                                                    | <u>nazerkiarang</u> gelesen and akzeptere e |                                          |  |  |  |  |
|                                                                                                    | Reg                                                                                | istrierung abschließen                      |                                          |  |  |  |  |
|                                                                                                    |                                                                                    |                                             |                                          |  |  |  |  |
|                                                                                                    |                                                                                    |                                             |                                          |  |  |  |  |
|                                                                                                    |                                                                                    |                                             |                                          |  |  |  |  |
| Die Registrien                                                                                                    | ung ist nun abgeschlossen und Ihr                                                  | Benutzerkonto wurde erfolgre                | ich erstellt ×                           |  |  |  |  |

Jetzt muss Ihr Benutzerkonto nur noch kurz aktiviert werden.

Dazu haben wir Ihnen soeben eine E-Mail gesendet, in welcher Sie einen Aktivierungs-Link finden.

Wenn Sie keine E-Mail von uns bekommen, können Sie sich jederzeit eine neue zusenden lassen.

Das System verschickt nun innerhalb weniger Minuten eine eMail an die hinterlegt eMailadresse mit der Bitte um Aktivierung deines Benutzerkontos.

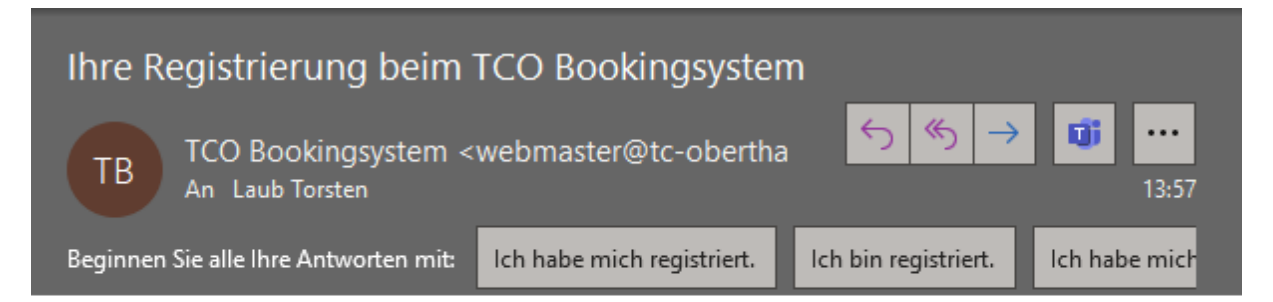

Sehr geehrte/r Herr/Frau Torsten Laub,

herzlich Willkommen zum TC-Oberthal Bookingsystem!

Vielen Dank für Ihre Registrierung für unser Angebot.

Bevor Sie nun freie Plätze online buchen können, müssen Sie nur noch folgende Internetseite besuchen um Ihr Benutzerkonto zu aktivieren und schon können Sie loslegen!

http://buchung.tc-oberthal.de/public/user/activation? id=22&code=3717b4c60e515a435014aac5f4eb379f28bc3b3c

Viele Grüße, Ihr TCO Bookingsystem <u>http://buchung.tc-oberthal.de/</u>

Folge dem Link und schon ist die Benutzerkonto aktiviert.

| Ihr Benutzerkonto wurde erfolgreich aktiviert. Sie können sich nun anmelden. Viel Spaß! | Verwandte Seiten:<br>• Anmelden |
|-----------------------------------------------------------------------------------------|---------------------------------|
|                                                                                         |                                 |

Durch Verwenden der Funktion "Anmelden" gelangst du zum Anmeldebildschirm. Verwende hier bitte die registrierte eMail-Adresse sowie das von dir vergebene Passwort.

| Anmelden                                             |                                               |                             |
|------------------------------------------------------|-----------------------------------------------|-----------------------------|
| Wenn Sie sich bereits bei uns registriert haben, kön | nen Sie sich hier mit Ihrer E-Mail Adresse ar | melden um Plätze zu buchen. |
|                                                      |                                               |                             |
| 🖂 E-Mail Adresse                                     | torsten.laub@orbis.de                         |                             |
| 🔓 Passwort                                           | ••••••                                        |                             |
|                                                      | Anmelden                                      |                             |
|                                                      |                                               |                             |

Du gelangst nun zurück zur Buchungsübersicht. Wähle nun die für dich passende Stunde aus und klicke mit der linken Maustaste auf die freie Stunde.

### **Einzelbuchung**

|                        | -Oberthal<br>pokingsystem<br>= depetrations von ep.: 3 deutungssystem |                            | 6 1 200 1                 | Statellunsche Studiung OS854 / 12 66 Stüder site<br>Unsere Plätze | Gefält 2014 unser Angebet?                             |
|------------------------|-----------------------------------------------------------------------|----------------------------|---------------------------|-------------------------------------------------------------------|--------------------------------------------------------|
| Heute                  | 1 M 01.10.2022                                                        |                            |                           | Angerneldet als Terst                                             | in Laub 🛛 Heine Buchungen 🛓 Heine Daten 🖉 Abmelden 🛛 🖓 |
|                        | Samstag<br>1. Oktober 2022                                            | Sinntag<br>2. Oktober 2022 | Hontag<br>3. Oktober 2022 | Dienstag<br>4. Oktober 2022                                       | Mittwoch<br>5. Oktober 2022                            |
| Platz                  | Halle                                                                 | Halle                      | Halle                     | Halle                                                             | Halle                                                  |
| 08:00<br>Na 09:00 Uhr  | Prei                                                                  | Prel                       | Fred                      | Frei                                                              | Frei                                                   |
| 09:00<br>bis 10:00 Uhr | Frei                                                                  | Aba                        | Fasi                      | Frai                                                              | Frei                                                   |
| 10:00<br>bis 11:00 bir | Alas                                                                  | Aba                        | Frei                      | Frei                                                              | Frei                                                   |
| 11:00<br>55 12:00 Uhr  | Abo                                                                   | Abo                        | Foul                      | Prei                                                              | Feel                                                   |
| 12:00<br>bis 12:00 uhr | Abo                                                                   | Aba                        | Prei                      | Prei                                                              | Prei                                                   |
| 13:00<br>5a 14:00 Uhr  | Abo                                                                   | Trai                       | Abo                       | Trei                                                              | Trei                                                   |
| 14:00<br>bis 15:00 Uhr | Abo                                                                   | Frei                       | Frei                      | Abo                                                               | Frei                                                   |
| 15:00<br>bis 16:00 Uhr | Ata                                                                   | Real                       | Abo                       | Abo                                                               | Abs                                                    |
| 16:00<br>bis 17:00 Uhr | Abo                                                                   | Frei                       | Abe                       | Abe                                                               | Aba                                                    |
| 17:00<br>bis 18:00 Uhr | Aba                                                                   | Aba                        | Abo                       | Abo                                                               | Abo                                                    |
| 18:00<br>Nil 19:00 Uhr | Abo                                                                   | Aba                        | Abo                       | Abo                                                               | Aba                                                    |
| 19:00<br>bis 20:00 uhr | Abo                                                                   | Prel                       | Abo                       | Abo                                                               | Abo                                                    |
| 20:00<br>bis 21:00 Uhr | Prei                                                                  | Prel                       | Abo                       | Abo                                                               | Abo                                                    |
| 21:00<br>59 22:00 Uhr  | Prel .                                                                | Prel                       | Abo<br>Fini               | Abo                                                               | Prei                                                   |
| Platz                  | Halle                                                                 | Halle                      | Halle                     | Halle                                                             | Halle                                                  |
|                        | Samstag<br>1. Oktober 2022                                            | Seentag<br>2. Oktober 2022 | Montag<br>3. Oktober 2022 | Dienstag<br>4. Oktober 2022                                       | Hittwoch<br>5. Oktober 2022                            |

Dir werden nun alle relevanten Informationen wie z.B. der Preis pro Stunde angezeigt.

| Montag<br>3. Oktober 2022                      |
|------------------------------------------------|
| Halle                                          |
| Frei                                           |
| Frei                                           |
| Frei                                           |
|                                                |
| Platz Halle                                    |
| Montag, 3. Oktober 2022<br>09:00 bis 10:00 Uhr |
| Dieser Platz ist noch frei.                    |
| 09:00 bis 10:00 Uhr 🗸 🕒 Jetzt buchen           |
| 12,00 € / 60 Minuten inkl. 19% USt             |
|                                                |
| Abo                                            |

Du kannst in diesem System nun auch "halbe Stunden" oder mehrere Stunden in einem Schritt buchen. Wähle dazu das Dropdown mit der Uhrzeit aus und dir werden weitere Optionen für diesen Tag angezeigt.

| Platz Halle                                    |
|------------------------------------------------|
| Montag, 3. Oktober 2022<br>09:00 bis 10:00 Uhr |
| Dieser Platz ist noch frei.                    |
| 09:00 bis 10:00 Uhr 🗸 🕒 Jetzt buchen           |
| 09:00 bis 09:30 Uhr                            |
| 09:00 bis 10:00 Uhr 60 Minuten                 |
| 09:00 bis 10:30 Uhr 9% USt                     |
| 09:00 bis 11:00 Uhr                            |
| 09:00 bis 11:30 Uhr                            |
| 09:00 bis 12:00 Uhr                            |

Jetzt musst du nur noch die gewünschte Startzeit und die Spieldauer auswählen und anschließend auf "Jetzt buchen" klicken. Anschließend wird auch der Buchungspreis aktualisiert.

|                                                | × |
|------------------------------------------------|---|
| Platz Halle                                    |   |
| Montag, 3. Oktober 2022<br>09:00 bis 10:30 Uhr |   |
| Dieser Platz ist noch frei.                    |   |
| 09:00 bis 10:30 Uhr 🗸 🕒 Jetzt buchen           |   |
| 18,00 € / 90 Minuten inkl. 19% USt             |   |
|                                                |   |

Der nachfolgende Bildausschnitt kann übersprungen werden, er wird erst später relevant.

|                        | Platz Halle                           |                                       |
|------------------------|---------------------------------------|---------------------------------------|
|                        | Montag, 3. Oktober<br>09:00 bis 10:30 | 2022<br>Uhr                           |
| Sie                    | sind dabei, diesen Plat               | z zu buchen.                          |
|                        | Wie viele Spieler?                    | ~                                     |
| 1öglicherweise interes | sieren Sie sich auch für              | r unsere zusätzlichen Angebote        |
| Keine 🗸                | Ballmaschine                          | <b>5,00</b> € pro Stück inkl. 19% USt |
|                        |                                       |                                       |

Anschließend erfolgt die Buchungsübersicht mit der verbindlichen Buchung. Bitte lies dir die Hallenordnung genau durch und bestätige deine Kenntnisnahme. Anschließend kannst du die Buchung abschließen.

| Platz Halle<br>03.10.2022, 09:00 bis 10:30 Uhr | 90 Minuten           | 1 Spieler  | 18,00 € inkl. 19% USt |           |
|------------------------------------------------|----------------------|------------|-----------------------|-----------|
| Gesamt                                         |                      |            | ∲ 18,00€              |           |
| a, ich habe die Regeln und Hinweis             | se <b>delesen</b> un | d akzentie | et                    | cit werde |

Deine Buchung wird dir nun bestätigt und hell grün hinterlegt im System angezeigt. Parallel dazu erhältst du eine Buchungsbestätigung per eMail.

| Herzlichen Glückwunsch: Ihr Platz wurde für Sie gebucht. |  |
|----------------------------------------------------------|--|
| Frei                                                     |  |
| Ihre Buchung                                             |  |
| Ihre Buchung<br>Frei                                     |  |
| Emi                                                      |  |

#### **Stornierung**

Zur Stornierung deiner Stunde musst du einfach nur auf deine Buchung klicken und anschließend "Buchung stornieren" wählen.

| >                                              | < |
|------------------------------------------------|---|
| Platz Halle                                    |   |
| Montag, 3. Oktober 2022<br>09:00 bis 10:00 Uhr |   |
| Dieser Platz wurde für Sie gebucht.            | l |
| <b>X</b> Buchung stornieren                    |   |

Es erfolgt eine letzte Abfrage, ob du die Buchung wirklich stornieren möchtest.

|                                                               | × |
|---------------------------------------------------------------|---|
| ▲ Sind Sie sicher, dass Sie diese Buchung stornieren möchten? |   |
| X Ja, Buchung stornieren Nein, zurück                         |   |
|                                                               |   |

Bestätigst du die Stornierung wird dir dies umgehend per eMail bestätigt und auch im System direkt angezeigt.

| Ihre Buchung wurde storniert. |  |
|-------------------------------|--|
|                               |  |
| Frei                          |  |
| Frei                          |  |

Ab Sommer werden auch unsere fünf Freiplätze über dieses Buchungssystem buchbar sein.

Bei Fragen oder Anregungen könnt ihr euch natürlich immer an mich wenden.

Viele Grüße Torsten Laub 0173-6602450